## 附件:

新乡学院 2022 年度高等学历继续教育本科学士学位外语水平考试缴费流程

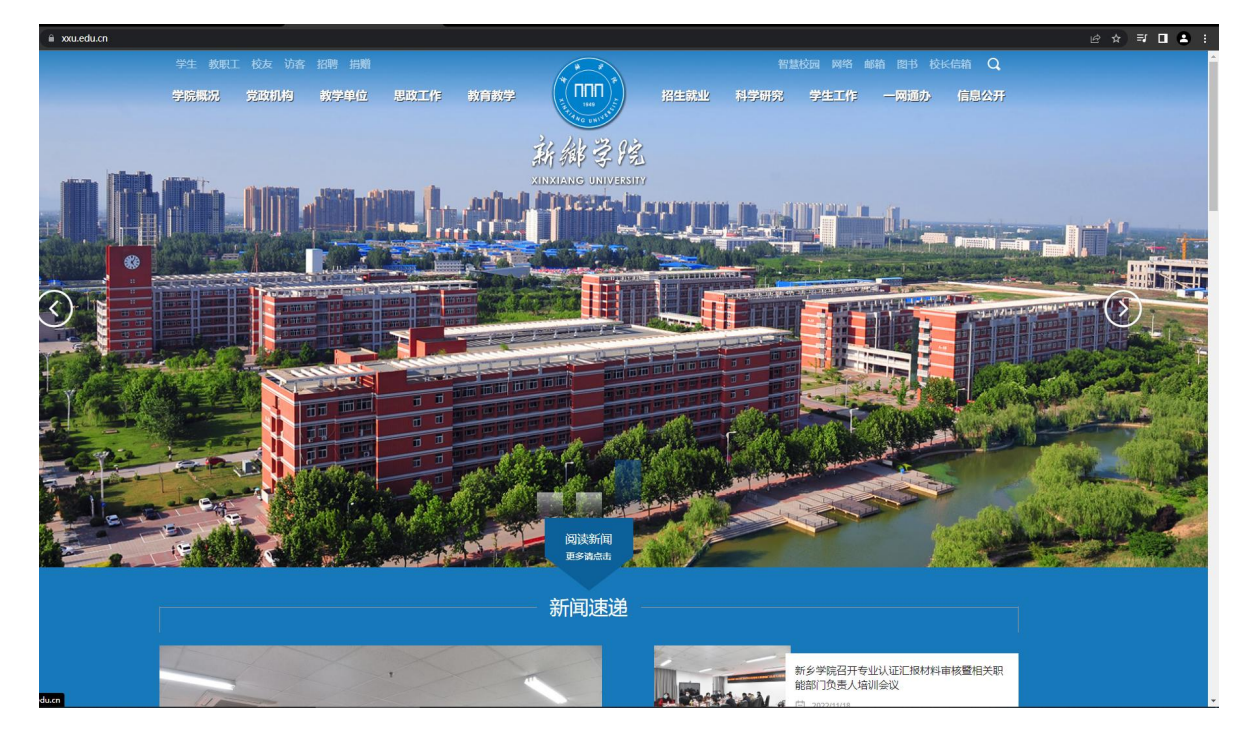

1. 登录新乡学院官网 https://www.xxu.edu.cn/

## 2. 网页最下方进入"综合缴费平台"

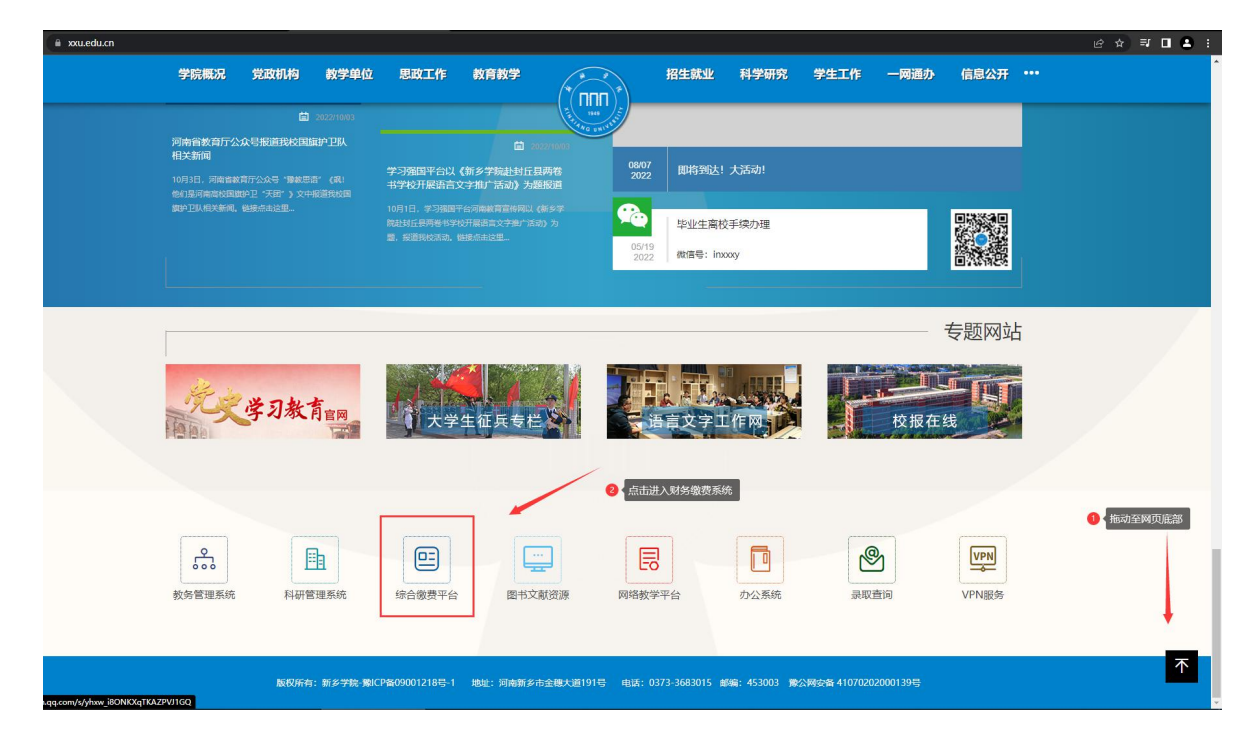

3. 登录用户名为学号,登录密码默认为身份证后六位(修改密码的学生以修改后的密码登录)

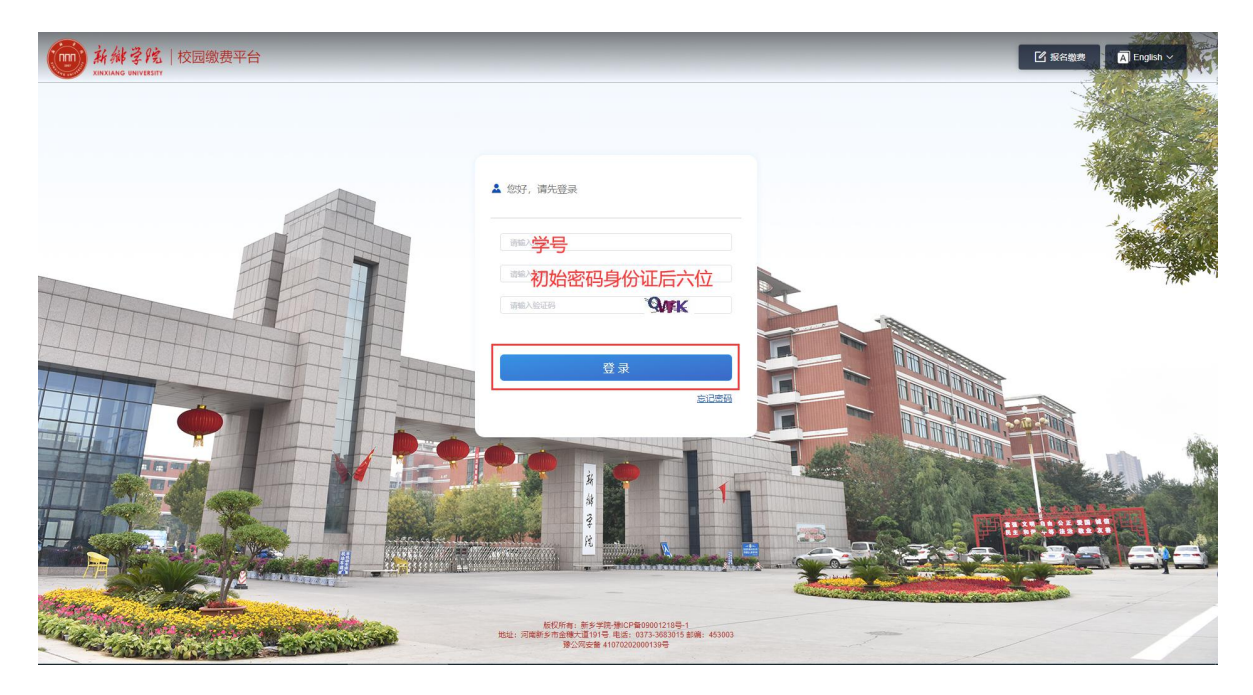

4. 登录后选择缴费窗口"2022 学位外语报名缴费",点击进入,选择缴费通道进行 支付即可。

## 手机端缴费

1.登录微信搜索公众号"新乡学院财务处",点击右下角"线上财务"——"缴 费平台";

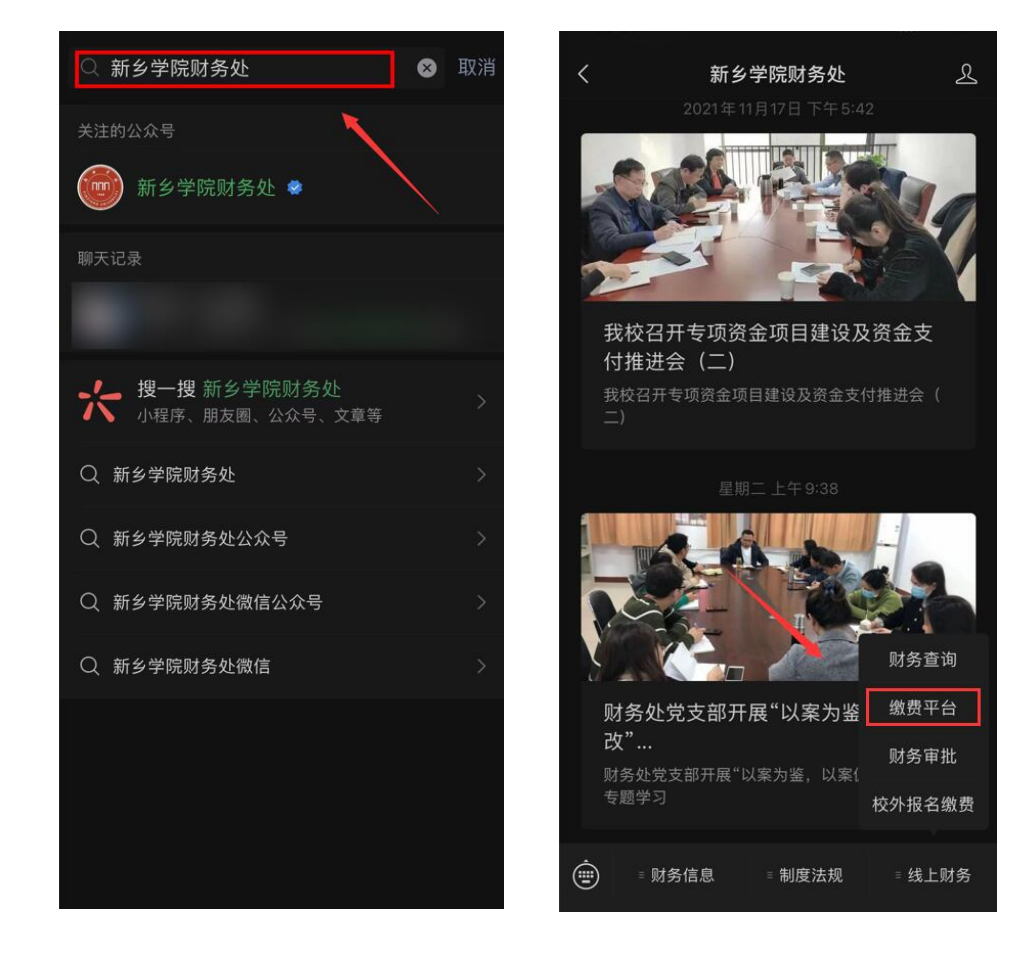

2.进入缴费大厅选择"2022学位外语报名缴费",若没显示点击"更多"中查找;

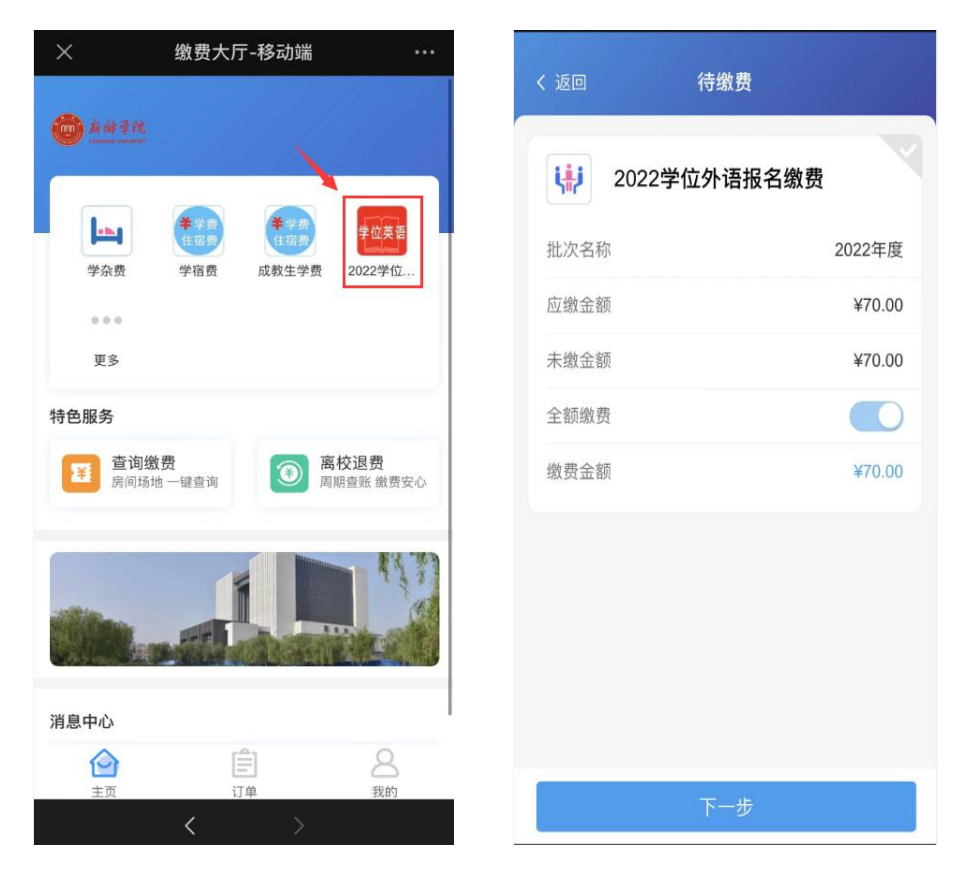

3.点击右上角灰色"√",选中缴费项,选中后显示为蓝色"√",点击下一步;

| く返回  | 待缴费         |              |
|------|-------------|--------------|
| 20   | 022学位外语报名缴费 |              |
| 批次名称 | 勾选后变为       | 蓝色<br>2022年度 |
| 应缴金额 |             | ¥70.00       |
| 未缴金额 |             | ¥70.00       |
| 全额缴费 |             |              |
| 缴费金额 |             | ¥70.00       |
|      |             |              |
|      |             |              |
|      |             |              |
|      |             |              |
|      |             |              |
|      | 下一步         |              |
|      |             |              |

4.点击"支付方式",选择微信交费;

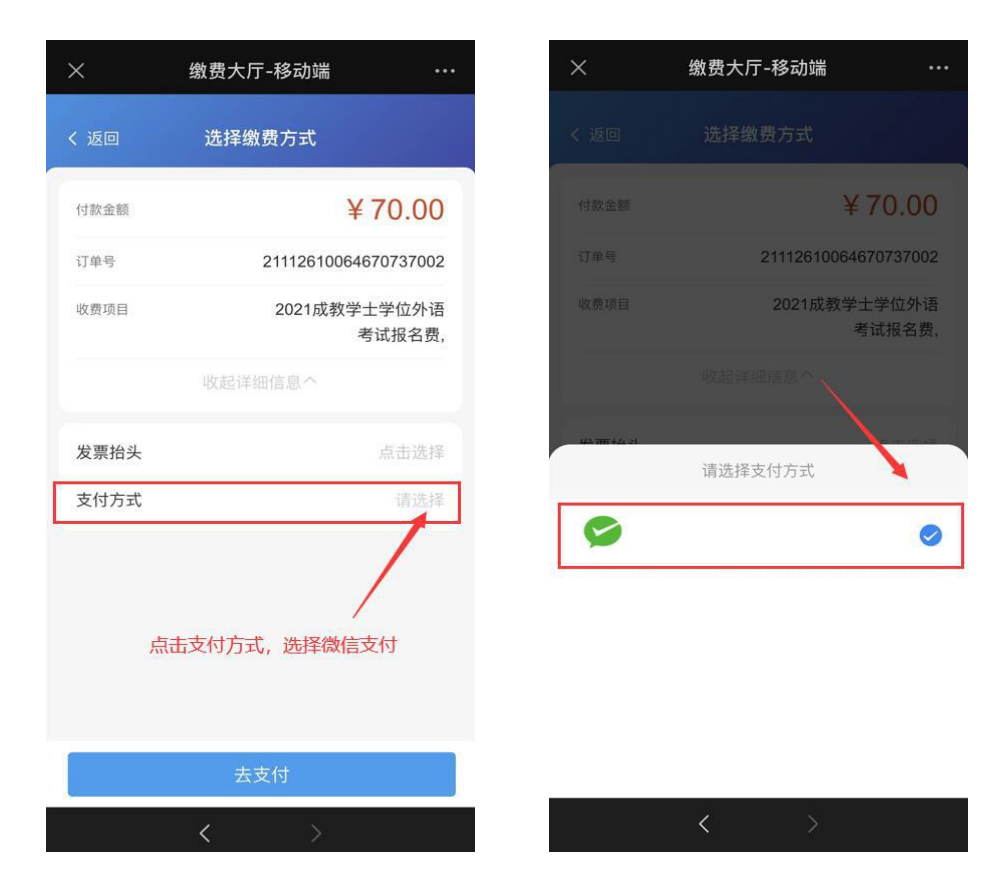

5.确认无误后进行缴费。

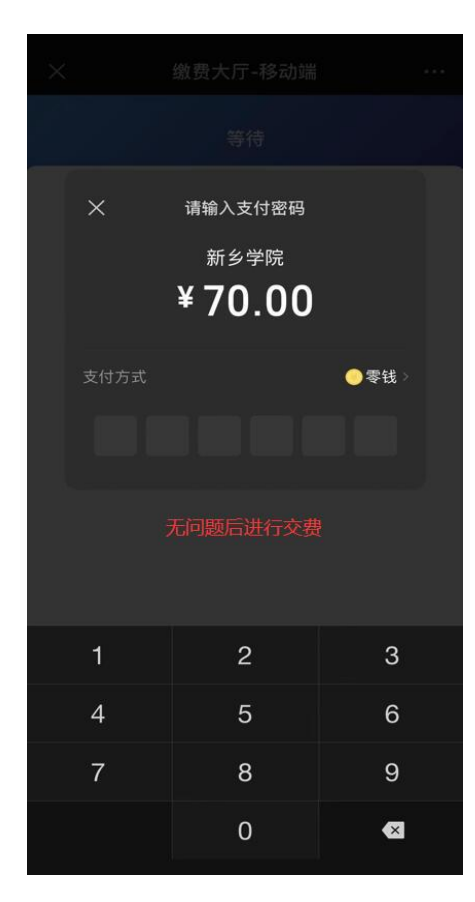